## 1 VBoxManage

## 1.1 Uso de VBoxManage

Para poder executar o comando debemos traballar a través dunha shell (consola) e dirixirnos ó directorio de instalación de VirtualBox, posiblemente: Sun/xVM VirtualBox

Por exemplo se temos instalado VirtualBox baixo Windows no cartafol C:\ procederemos:

- 1. Inicio-->Executar-->cmd
- 2. Unha vez na consola de MS-DOS executar os comandos seguintes:
  - cd Sun\xVM VirtualBox
    VBoxManage.exe
    -este comando daranos axuda e sintaxe de aplicación do comando Diriximonos na axuda á opción clonehd e deberiamos ver unha saída como a seguinte:
    VBoxManage clonehd <uuid>|<filename> <outputfile>

| - | CIONCING | (duid) (iffendine) (outputffe)                  |
|---|----------|-------------------------------------------------|
|   |          | [format VDI VMDK VHD RAW  <other>]</other>      |
|   |          | [variant Standard, Fixed, Split2G, Stream, ESX] |
|   |          | [type normal writethrough immutable]            |
|   |          | [remember]                                      |

3. Imos a clonar en local un disco duro:

O disco duro a clonar a partir de agora chamarémolo ORIXE. O disco duro onde queremos clonar chamarémolo DESTINO. Entón executamos:

VBoxManage clonehd ORIXE DESTINO --format VDI

O parámetro --format é moi interesante porque permite transformar o formato do disco duro virtual ORIXE a outro formato, é dicir, por exemplo podemos pasar un disco duro virtual formato VmWare ou VirtualPc a VirtualBox.

--ricardofc 8 out 2009